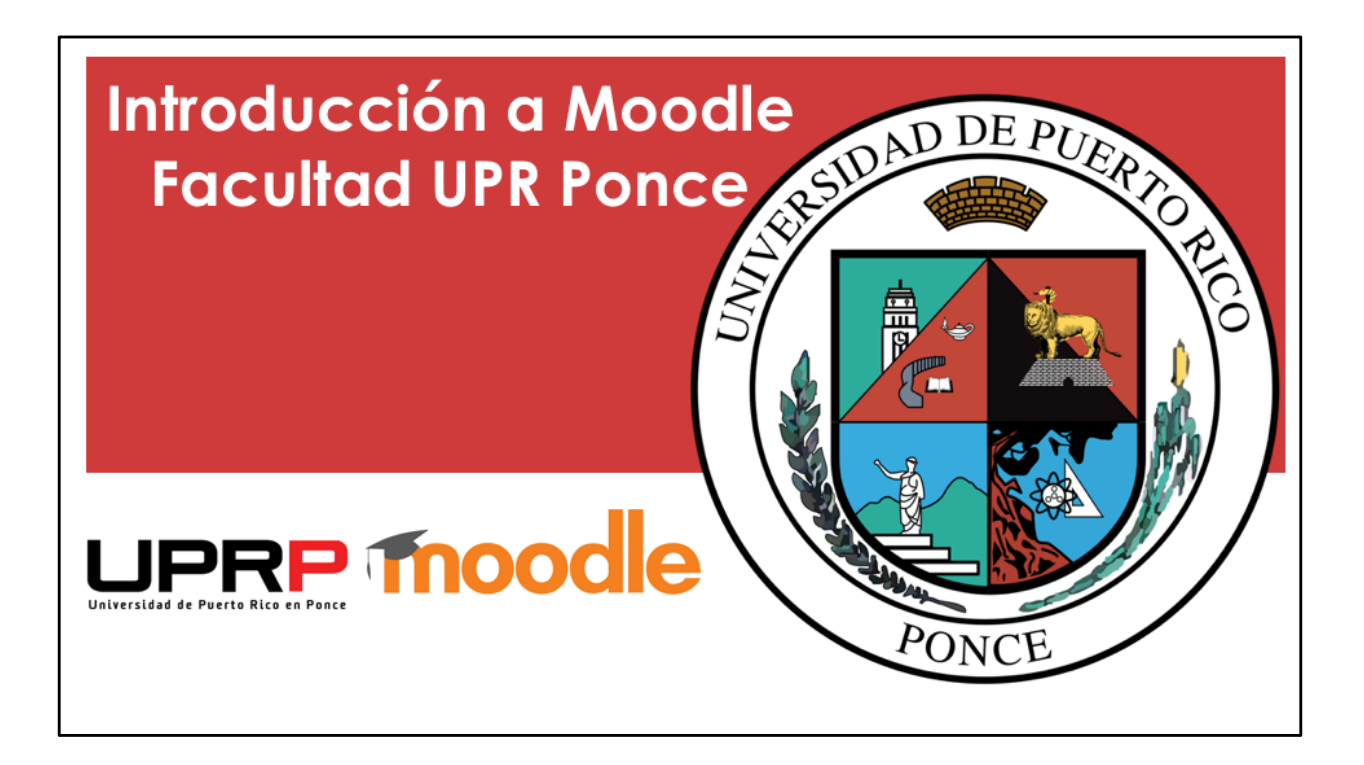

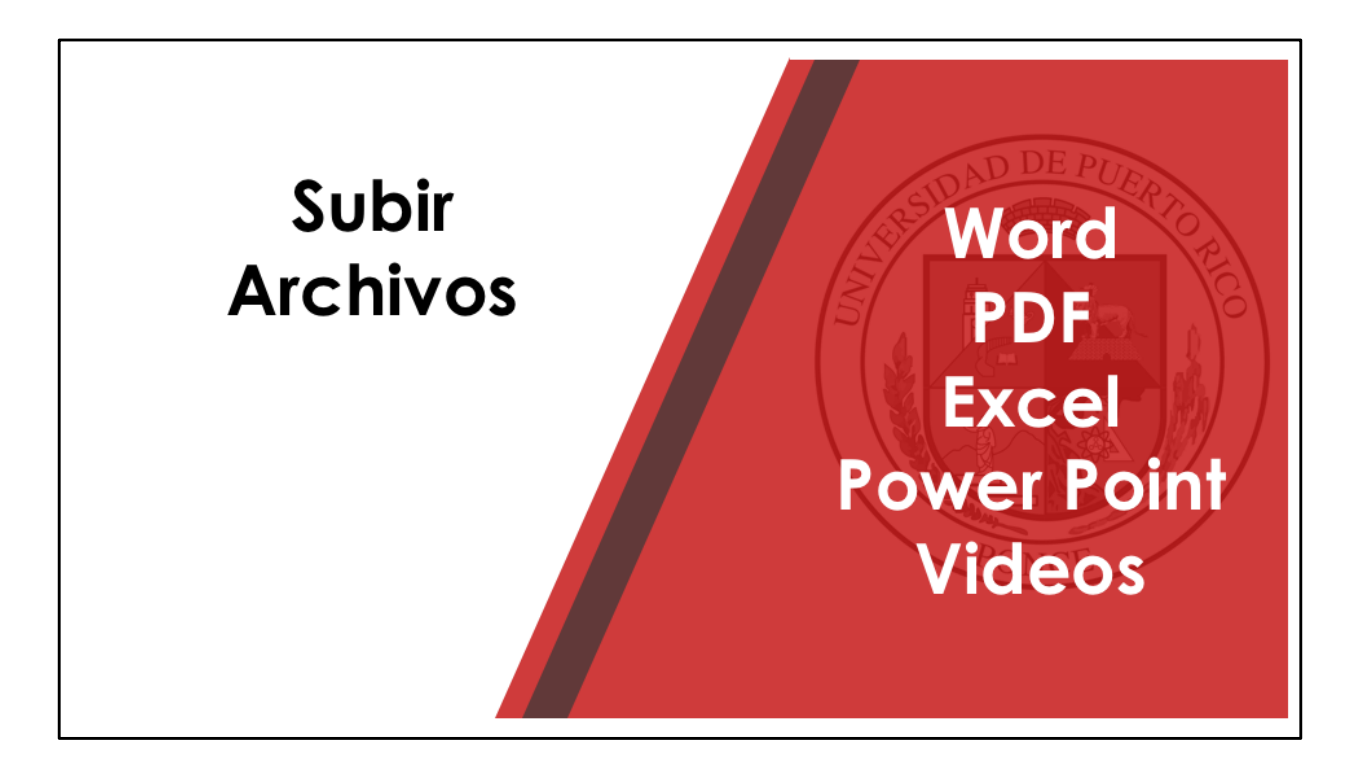

Es posible subir archivos en Moodle de una variedad de contenido, por ejemplo, documentos de texto, pdf, presentaciones, entre otros.

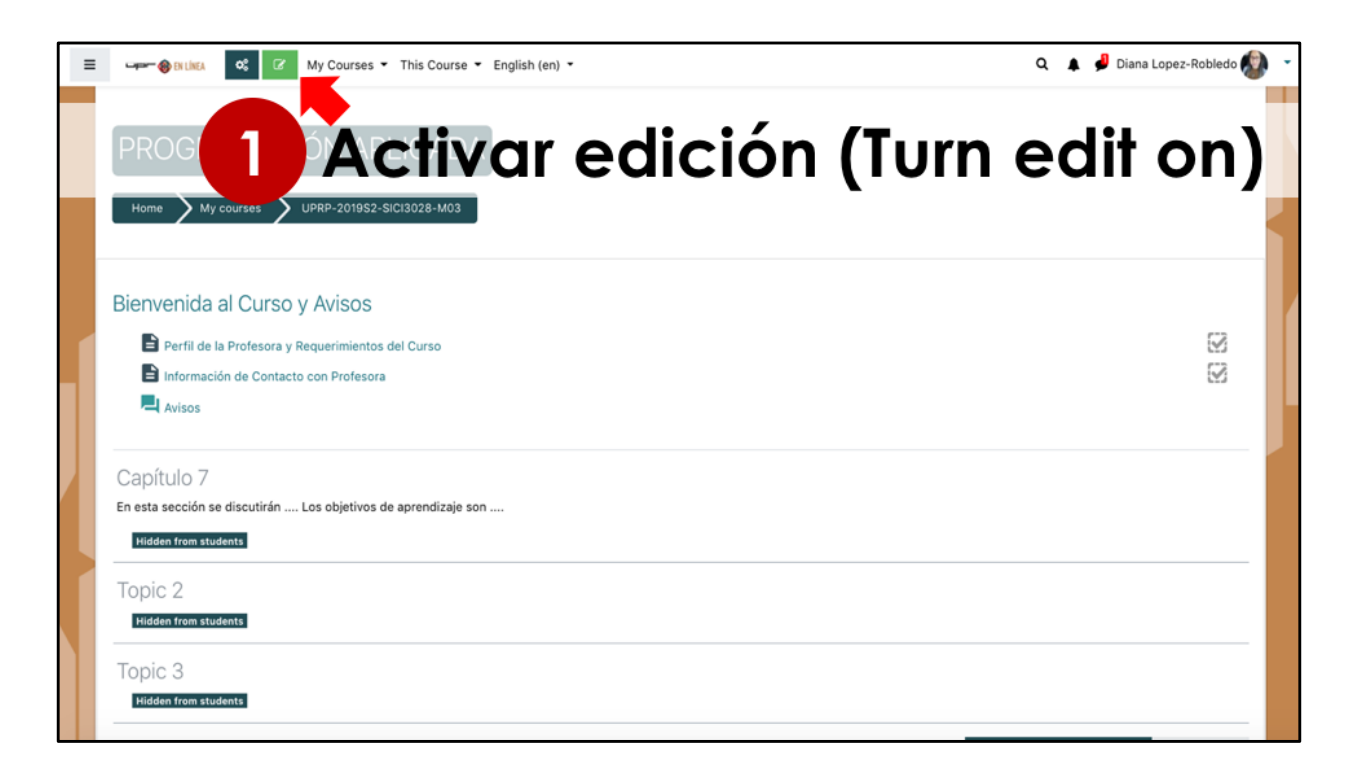

El primer paso para subir un archivo en el curso, sería activar la edición, utilizando el botón verde que se presenta en pantalla.

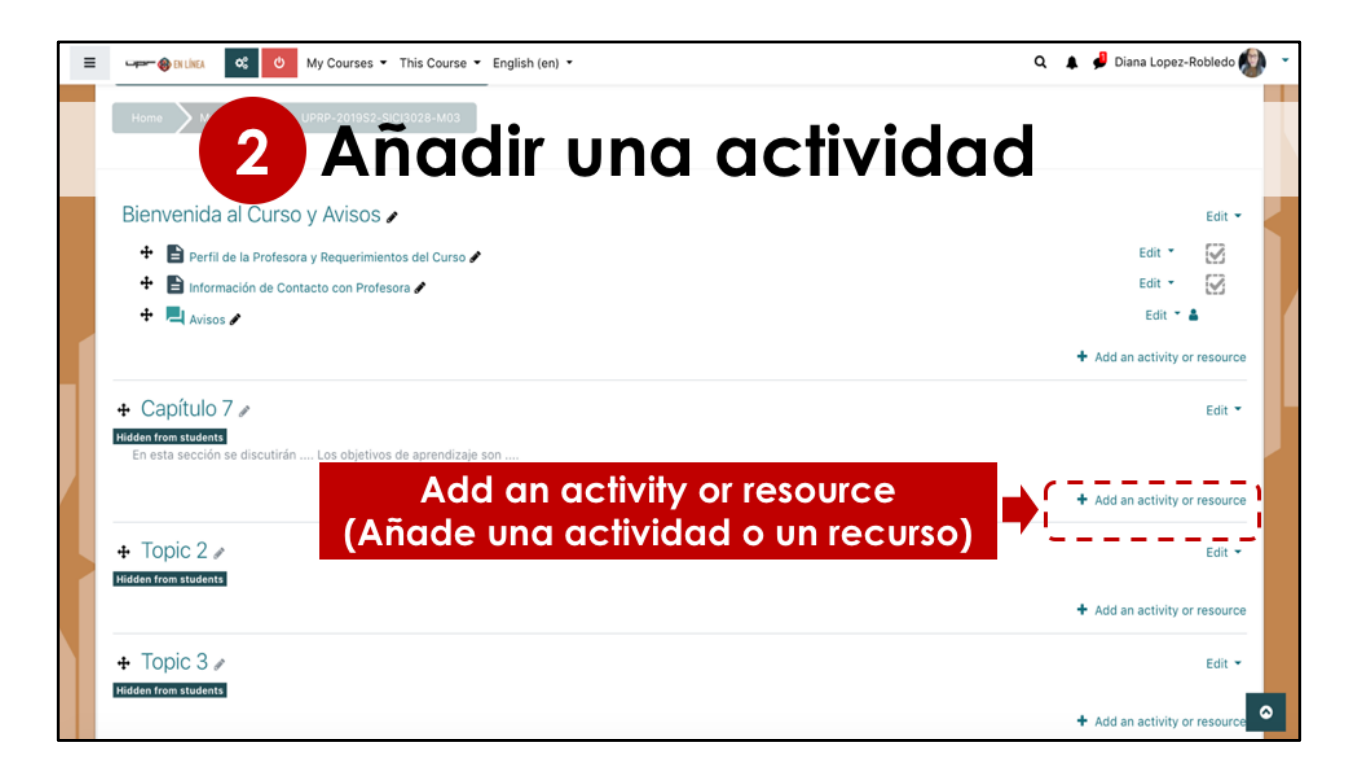

Luego, seleccionamos el botón para añadir actividades o recursos. Recuerde que debe seleccionar la sección en la cual quiere añadir el archivo.

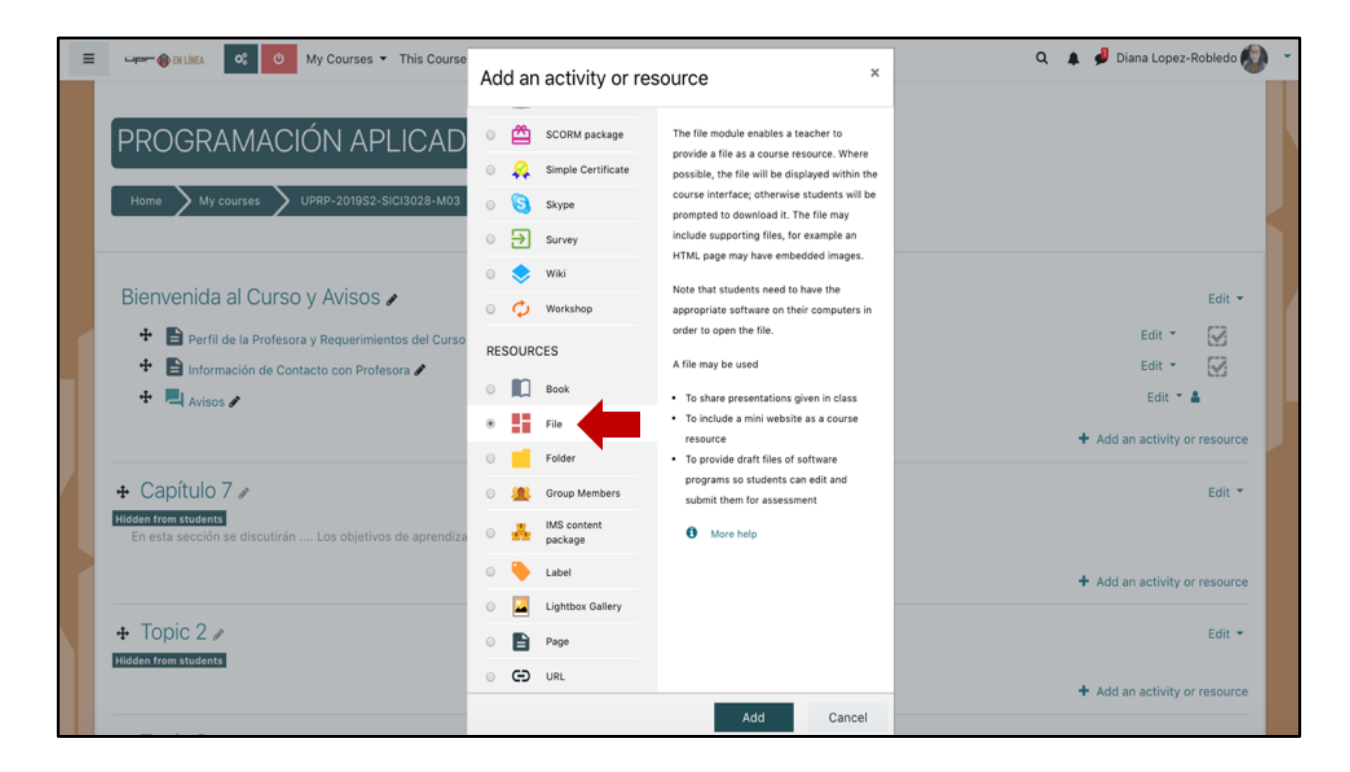

En la pantalla aparece una lista de actividades y recursos que se pueden subir al curso. Para el uso de archivos de texto, presentaciones y documentos en PDF Podemos utilizar la opción de File y luego marcamos el botón de añadir.

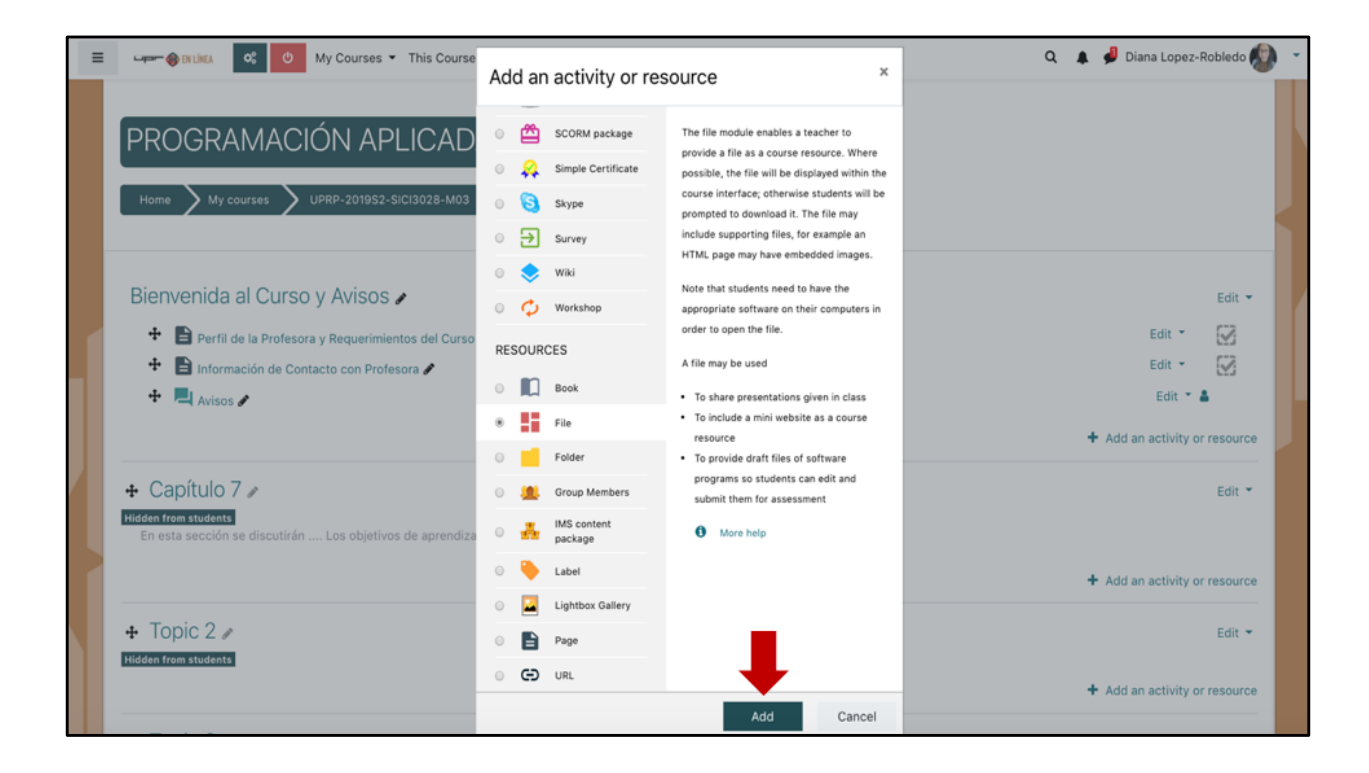

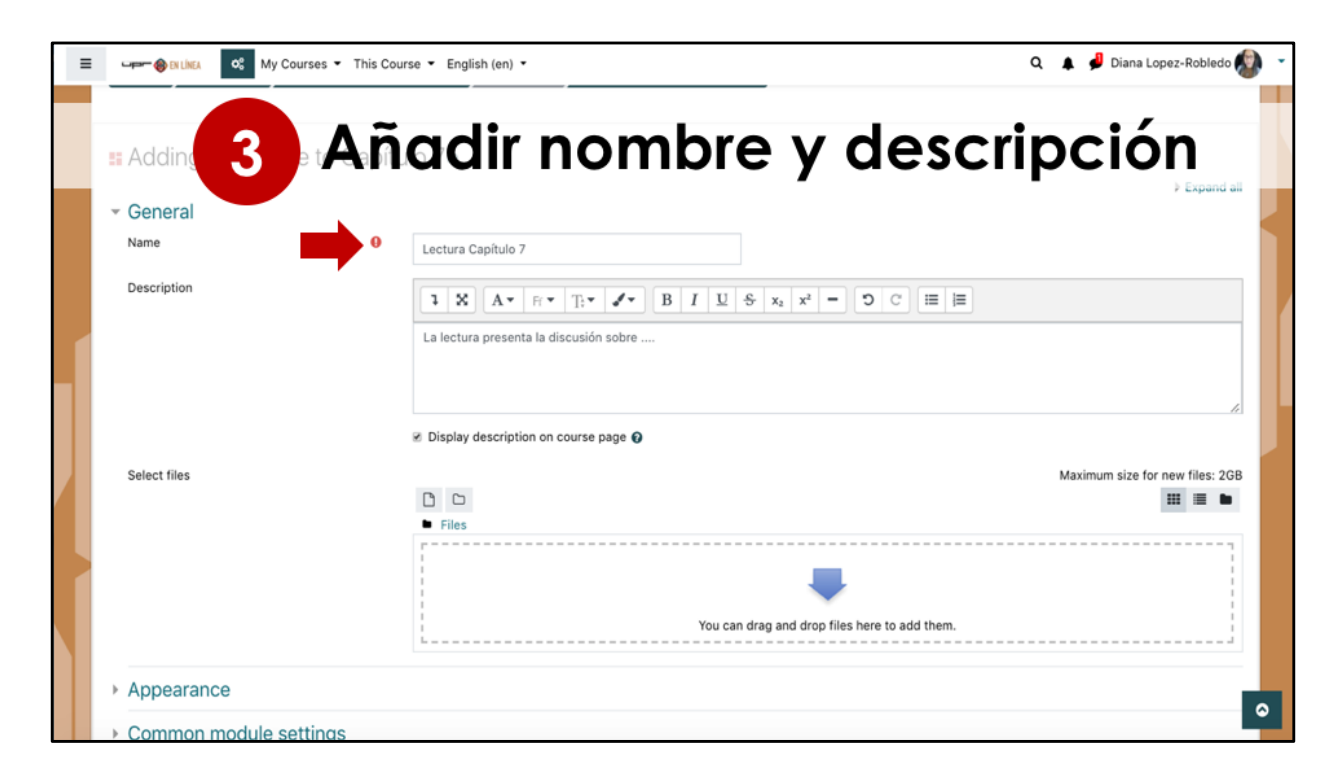

En la próxima pantalla tenemos que realizar la configuración del archivo que vamos a subir. Debe añadir un nombre al archivo.

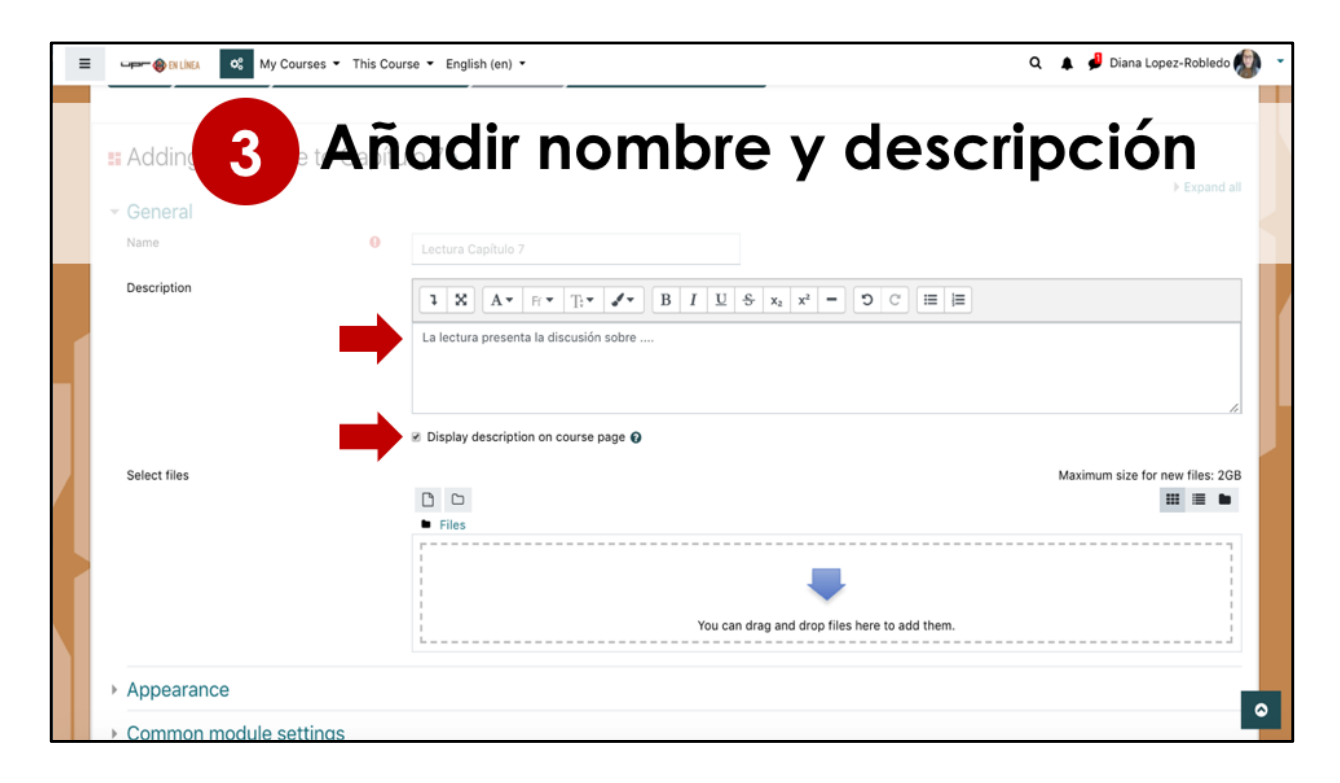

Puede añadir una descripción del archivo y si quiere que el estudiante pueda leer la descripción del archivo antes de abrirlo, debe marcar la opción de mostrar la descripción en la página del curso.

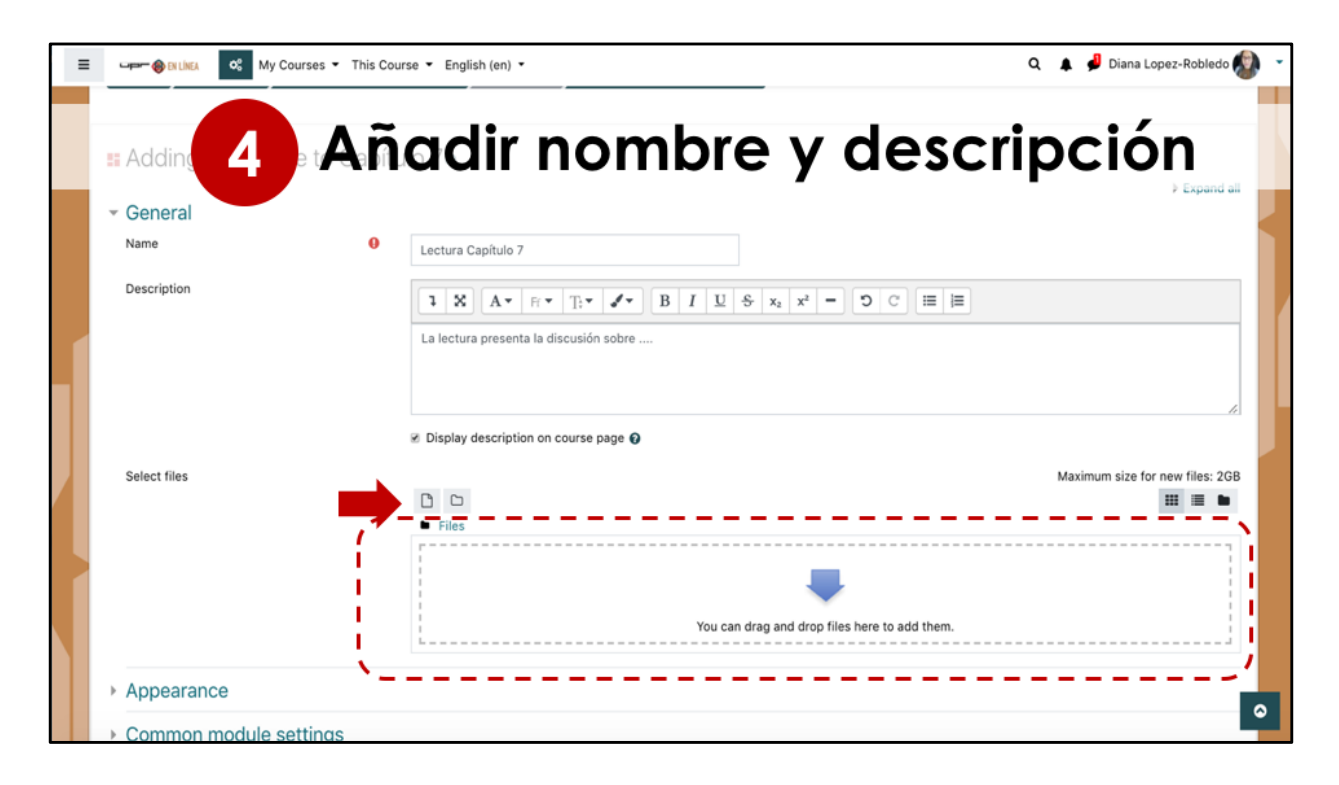

El próximo paso sería colocar el documento en la casilla de archivos. Se pueden añadir archivos arrastrando el documento hacia ese espacio. También se puede utilizar el botón de añadir.

| ≡ | 🖙 🔿 Billinea 🛛 🛇            | My Courses  This Course  English (en)                 | 🔍 🔺 🏓 Diana Lopez-Robledo 🎡 👻   |  |  |
|---|-----------------------------|-------------------------------------------------------|---------------------------------|--|--|
|   | 5 Seleccionar el archivo    |                                                       |                                 |  |  |
|   | - General                   | File picker                                           | K ▶ Expand all                  |  |  |
|   | Name                        | m Server files 🗰 🔳                                    | ·                               |  |  |
|   | Description<br>Select files |                                                       | Maximum size for new files: 2GB |  |  |
|   | Appearance                  | Choose license All rights reserved e Upload this file |                                 |  |  |

El botón de añadir me lleva a un menú, en el cual se pueden seleccionar archivos de diversas fuentes, por ejemplo un archivo guardado en la computadora, dispositivo de almacenamiento como el pendrive, o archivos que tengo guardados en Google Drive.

Utilice el botón de Choose File y localice el documento.

| ≡                        | My Courses                              | This Course 👻 English (en) 🍷                      | 🔍 🌲 🦸 Diana Lopez-Robledo 🚳 🕞               |  |  |
|--------------------------|-----------------------------------------|---------------------------------------------------|---------------------------------------------|--|--|
| 5 Seleccionar el archivo |                                         |                                                   |                                             |  |  |
|                          |                                         | File picker                                       | ×/                                          |  |  |
| 1                        | Select files                            | m Server files                                    | III III III III III III IIII IIII IIII IIII |  |  |
|                          | Appearance                              | Author                                            |                                             |  |  |
|                          | Common module setting                   | Diana Lopez-Robiedo                               |                                             |  |  |
|                          | <ul> <li>Restrict access</li> </ul>     | Choose incense All rights reserved                | Ŧ                                           |  |  |
|                          | <ul> <li>Activity completion</li> </ul> |                                                   |                                             |  |  |
|                          | → Tags                                  |                                                   |                                             |  |  |
|                          | Competencies                            | Save and return to course Save and display Cancel | ۵                                           |  |  |

Debe ver que el nombre del documento que ha seleccionado aparece en la pantalla, y luego haga click en el botón para subir el archivo.

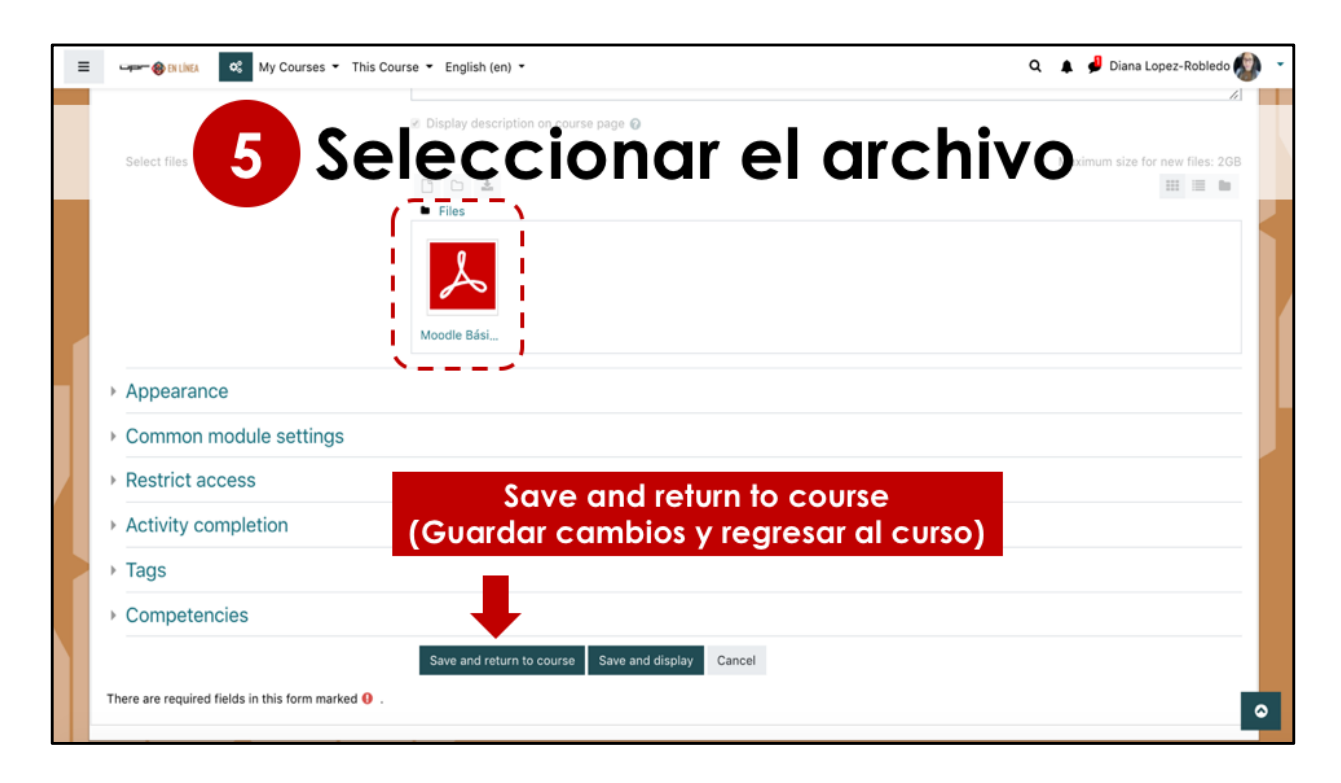

Luego de que el archivo se añade a la casilla, podemos ver el icono y el nombre del archivo que se va a publicar.

Importante notar que este paso no es el ultimo. Para la publicación final debe marcar el botón de Guardar.

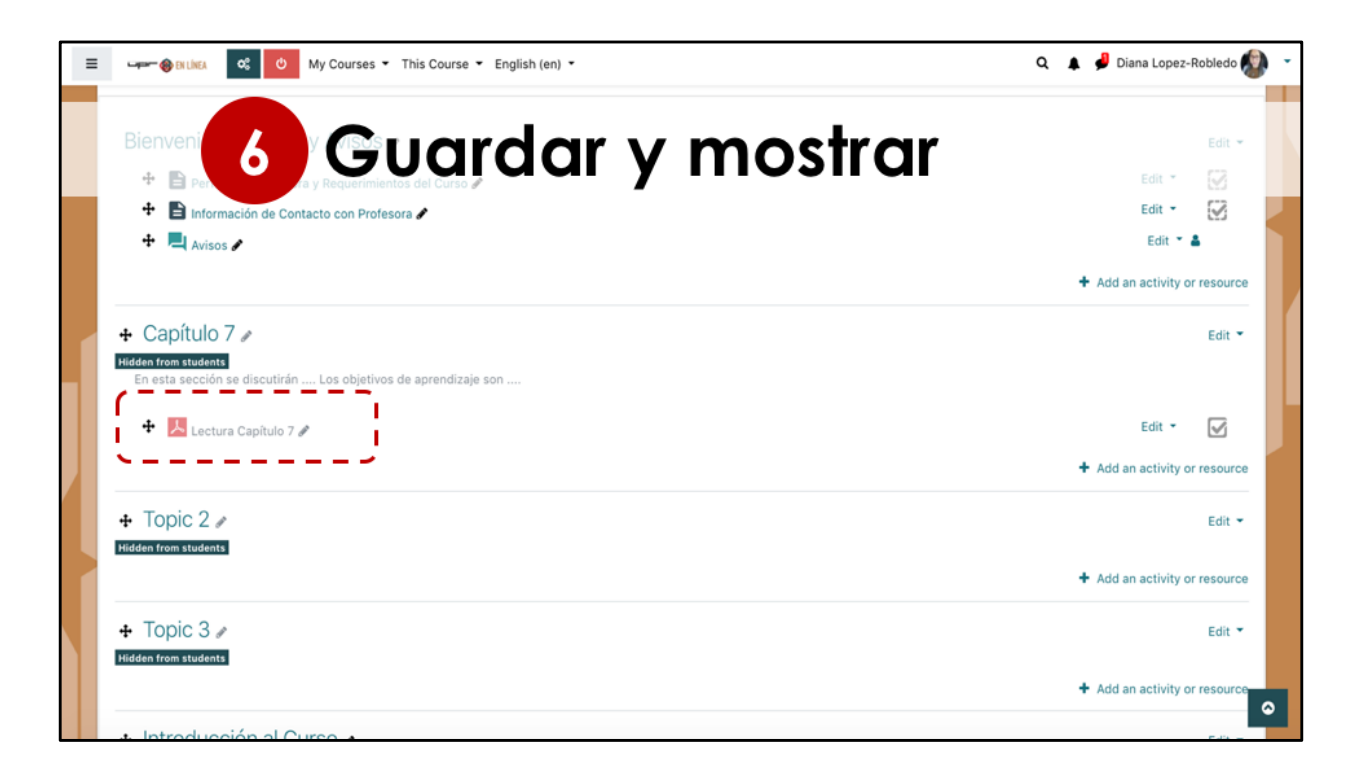

Finalmente ya tenemos disponible el archivo como un recurso que el estudiante puede acceder en la sección del curso.

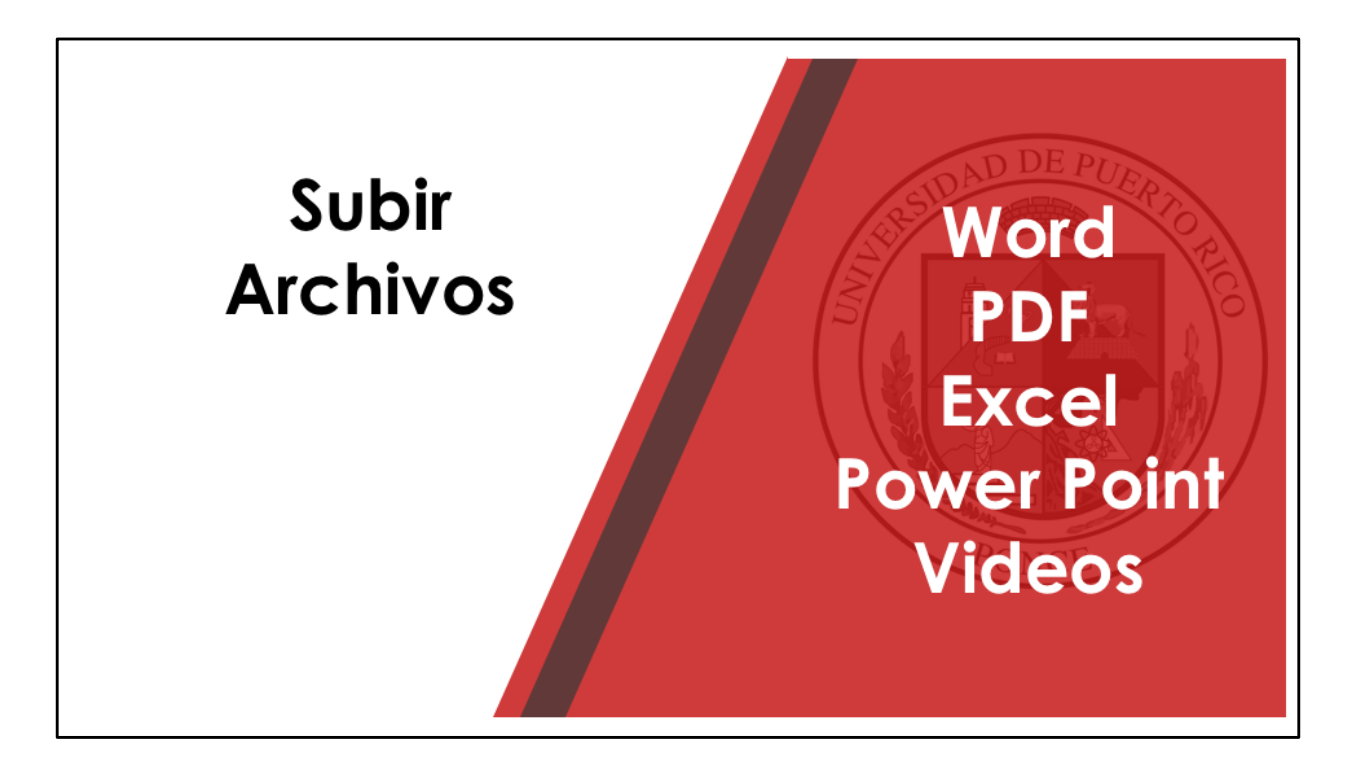

Los pasos presentados en este video se pueden repetir para seguir añadiendo archivos en una variedad de formatos.

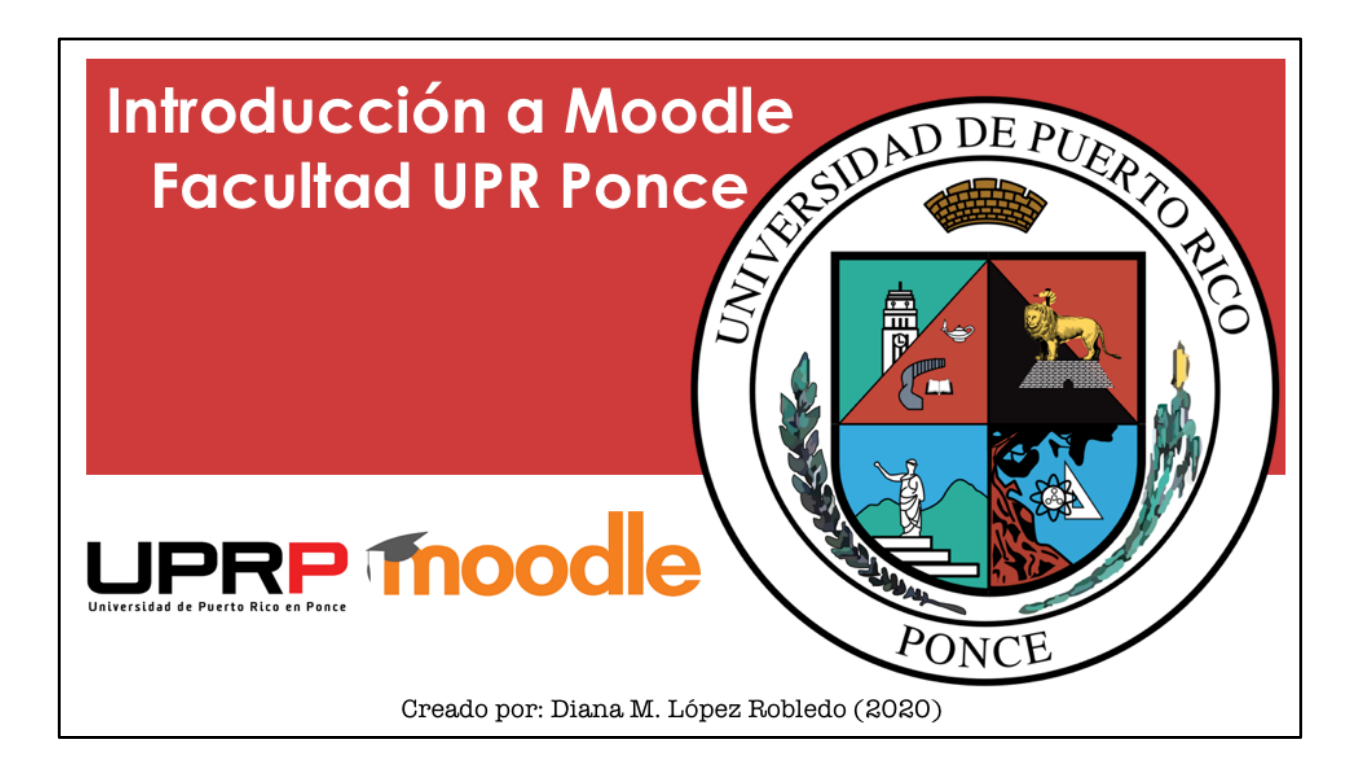